Présentation de la procédure **ADMISSION POSTBAC** 2016\*(APB) \*Document mis à jour le 21/01/2016

#### Lycée Saint-Jean DOUAI – janvier 2016 – K. Corenflos

(inspiré du diaporama réalisé par le SAIO de Nantes pour l'ONISEP)

# **Admission Postbac 2016**

### **Principales formations concernées**

- ⇒ Les **BTS** (Brevets de technicien supérieur), les **BTSA** (BTS Agricoles)
- ⇒ Les DCG (Diplômes de comptabilité et de gestion)
- ⇒ Les CPGE (Classes préparatoires aux grandes écoles)
- ⇒ Les CPES (Classes préparatoires aux études supérieures)
- ⇒ Les DUT (Diplômes universitaires de technologie)
- Les Écoles Nationales Supérieures d'Architecture
- ⇒ Les licences (1<sup>ère</sup> année universitaire)

et la PACES (4 filières : médecine, pharmacie, odontologie et sage-femme)

- ⇒ Les classes préparatoires aux professions paramédicales et sociales
- ⇒ Les MANH (Classes de mise à niveau hôtellerie)
- ⇒ Les MANAA (Classes de mise à niveau en arts appliqués)
- ⇒ Les DMA (Diplômes des métiers d'art)
- ⇒ Les **DTS** (Diplômes de technicien supérieur)
- ⇒ Des Écoles Supérieures d'Art
- ⇒ Des Formations d'ingénieurs
- ⇒ Des Écoles de Commerce
- Des Formations des secteurs paramédicaux et sociaux

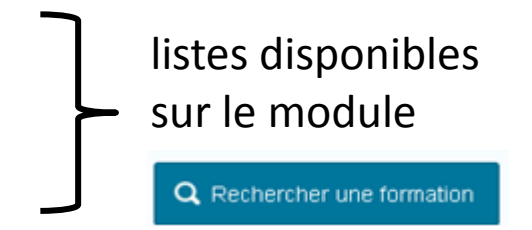

# **Admission Postbac 2016**

### **Quelques Formations non concernées**

- ⇒ Les Formations des établissements privés hors contrat
- ⇒ L'Université Dauphine
- ⇒ Les IEP
- ⇒ Les IFSI ; certaines formations paramédicales et sociales
- ⇒Les formations en Belgique
- ⇒L' ICAM et les Ecoles de la FESIA

(ISA à Lille, ISARA à Lyon, El PURPAN à Toulouse, Groupe ESA à Angers) Candidater sur le site «<u>grandesecoles-postbac.fr</u> »

#### **Pour la plupart de formations, un seul site :**

### www.admission-postbac.fr

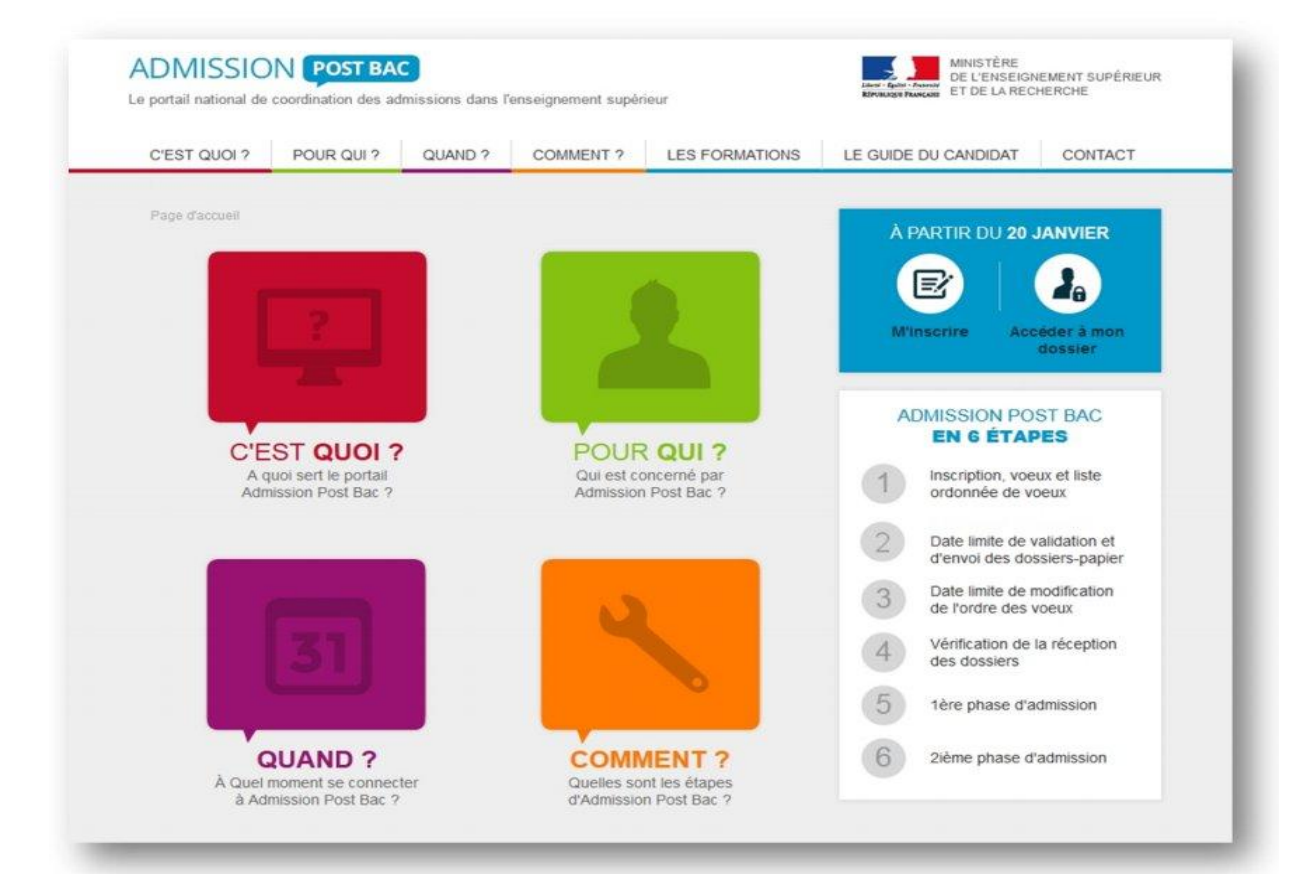

### www.admission-postbac.fr

**Pour:** 

M'informer sur les aides, les logements

**M'informer sur les formations** 

**Enregistrer mes candidatures post-bac** 

Suivre mes candidatures jusqu'à l'admission

#### Les aides financières

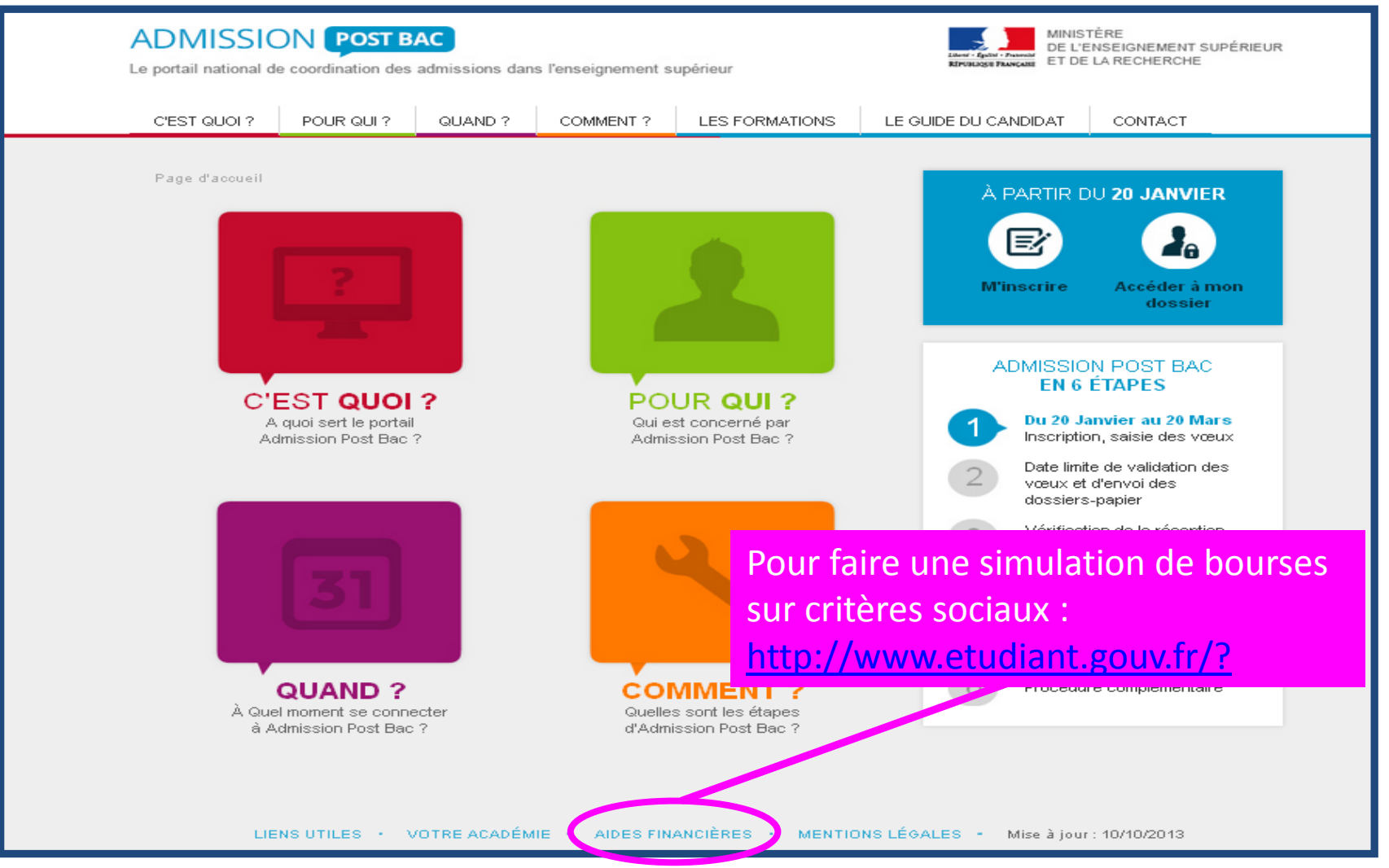

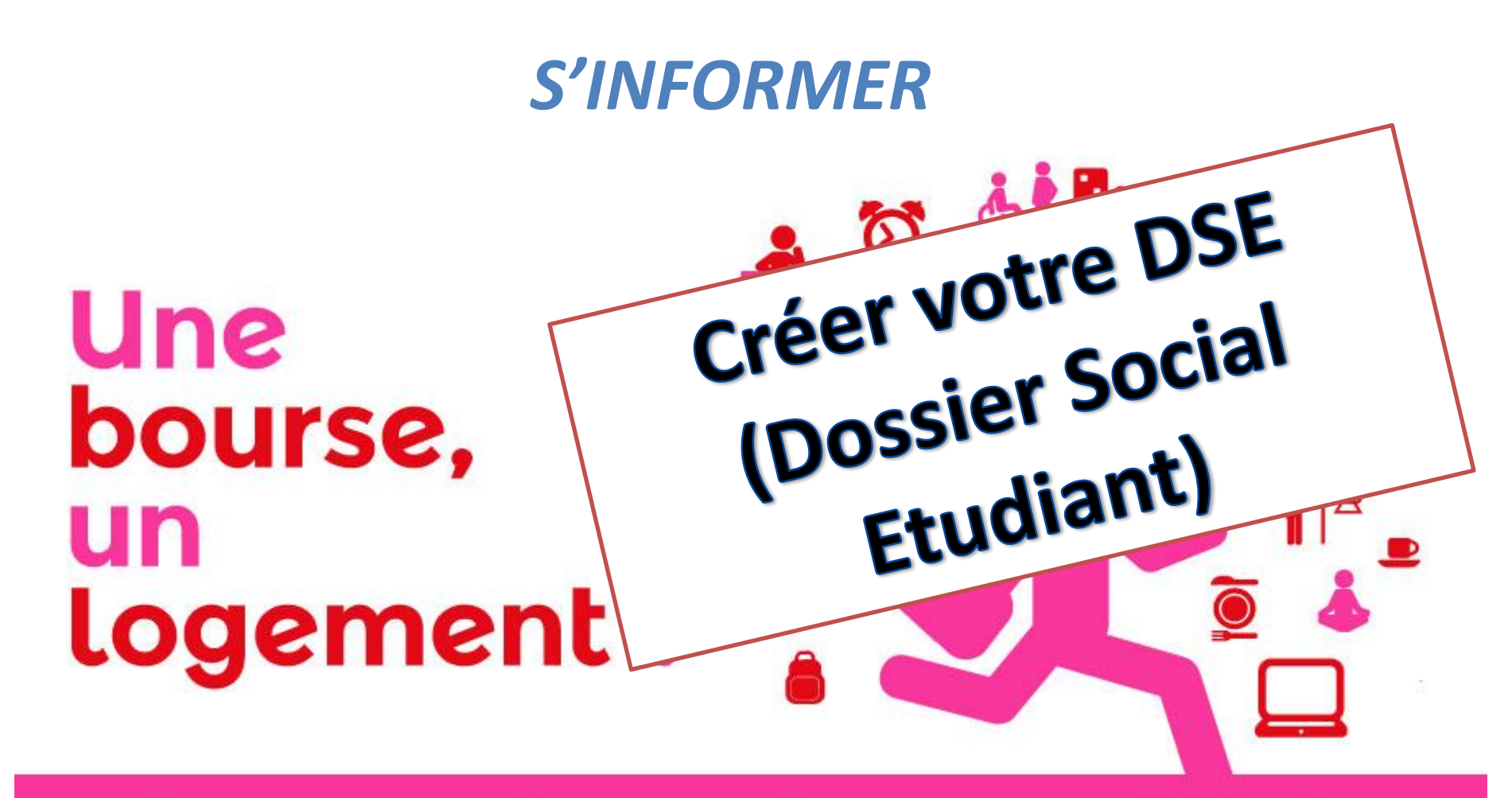

# faites votre demande sur | 15 janvier > etudiant.gouv.fr | 31 mai 2016

#### Depuis le 1<sup>er</sup> décembre, je peux consulter les formations dont l'admission est gérée par APB

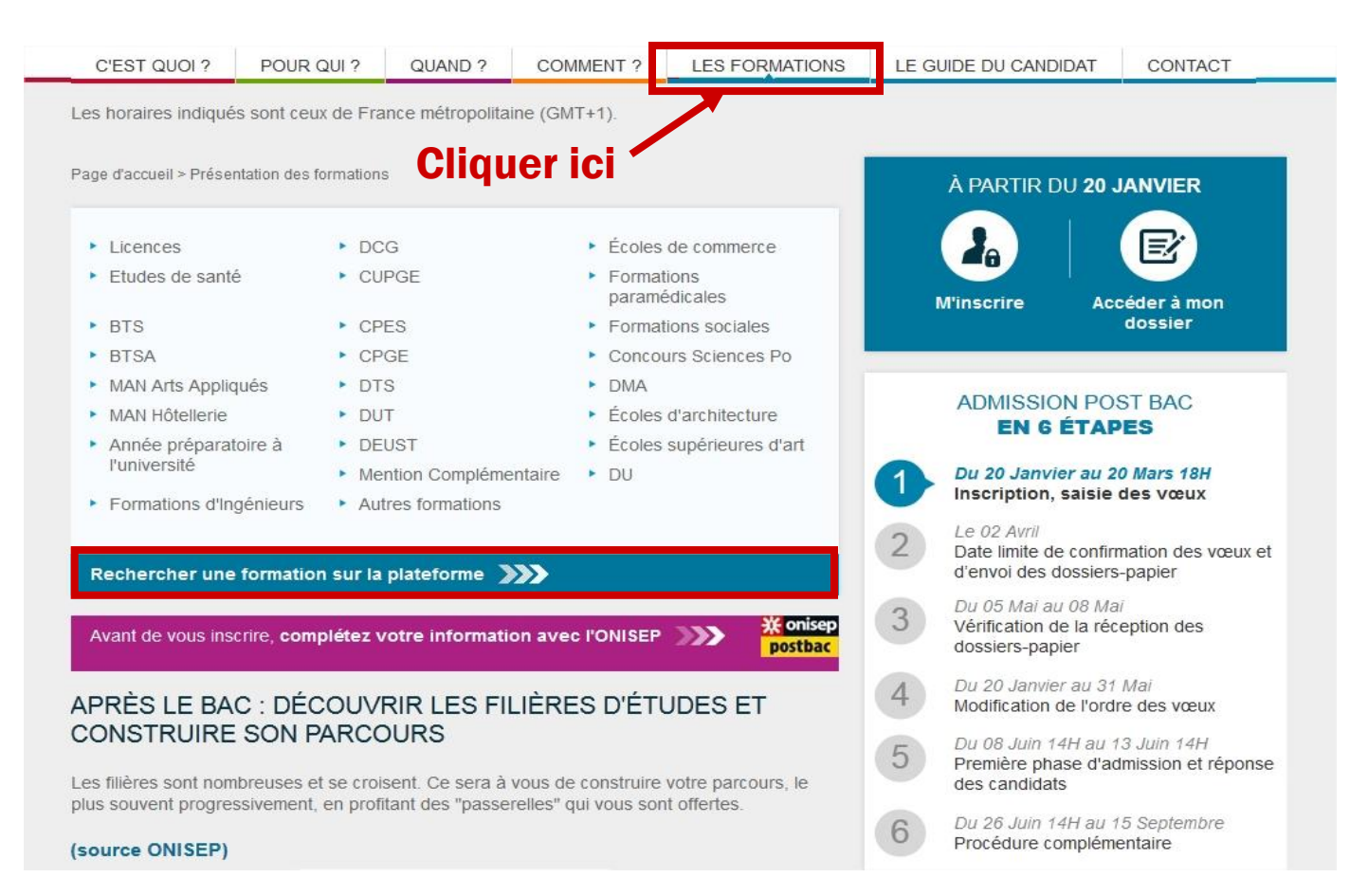

#### Depuis le 1<sup>er</sup> décembre, je peux consulter les formations dont l'admission est gérée par APB

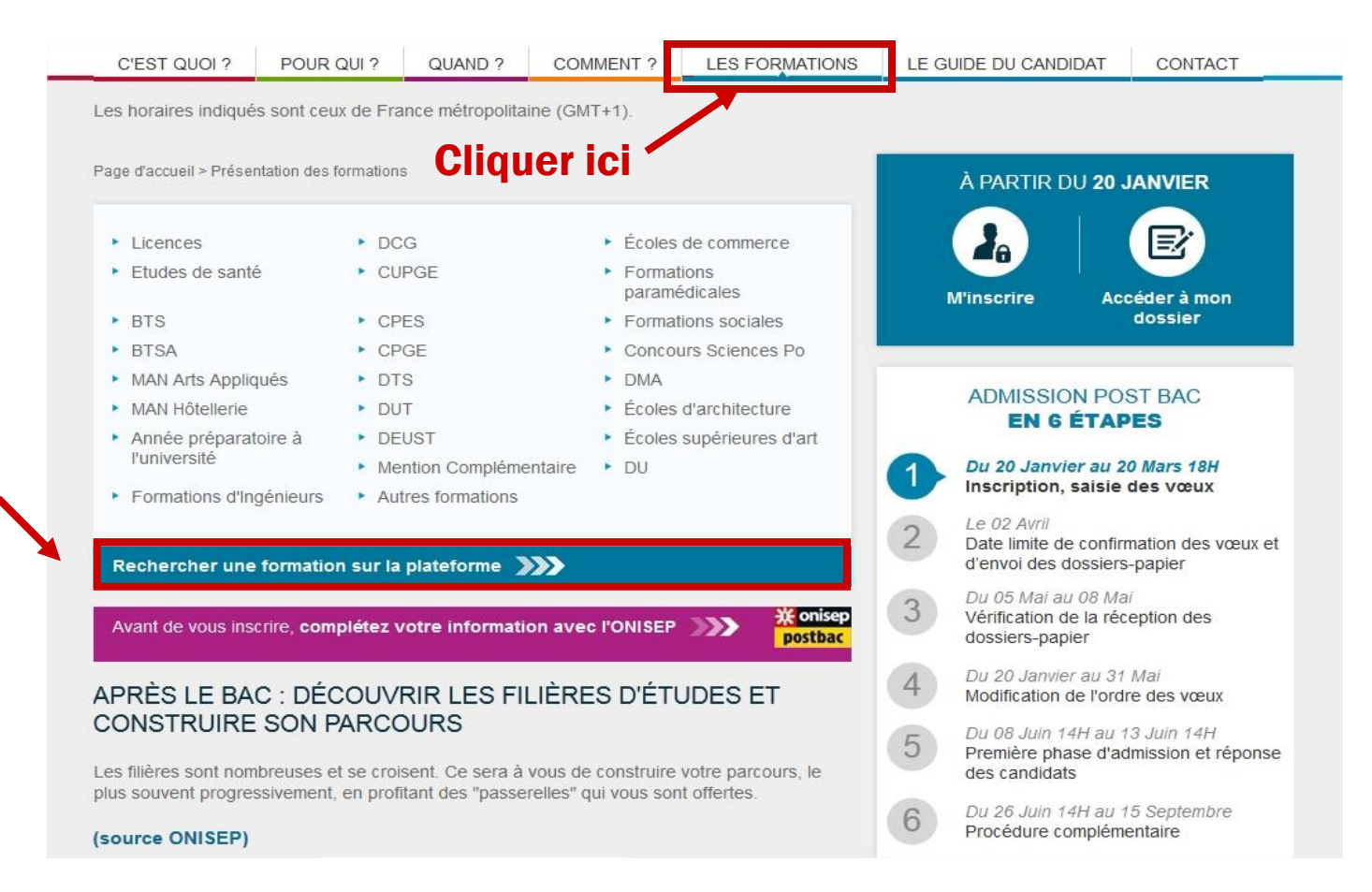

#### **Puis ici**

# Je choisis mes critères de recherche : type de formation, spécialité, lieu...

**Recherche de formations** 

| –Formation –                |                   |                      |               |                                                      |                          |           |         |
|-----------------------------|-------------------|----------------------|---------------|------------------------------------------------------|--------------------------|-----------|---------|
| Par type de formation:      | DUT               |                      | ×             |                                                      |                          |           |         |
| Par Spécialité              | Mesures physiques |                      |               |                                                      | •                        |           |         |
| Lieu                        |                   |                      | Critères sp   | écifiques (facultatifs) -                            |                          |           |         |
| Par région:                 | Indifférent       | •                    | E Format      | tions en apprentissage                               | •                        | 0         |         |
| Par académie:               | Nantes            |                      | E Format      | tions pour sportif de ha<br>tions pour artiste de ha | aut niveau<br>aut niveau | <b>0</b>  |         |
| Par département:            | Indifférent 💌     |                      | Des inf       | os sur l'ét                                          | ablisseme                | ent et la |         |
| Par ville:                  | Indifférent       | •                    | formati       | on (dates                                            | des porte                | s ouvert  | es.     |
| Trier les résultats:        | Géographique 💌    |                      | descrip       | tif, coord                                           | onnées, ta               | ux de ré  | ussite, |
|                             |                   | S Nouvelle rech      | poursu        | tes d'etu                                            | des, inser               | tions, sa | laires) |
|                             |                   | 1                    | en cliqi      | iant sur «                                           | En savoir                | plus »    |         |
|                             |                   | 2 formation(s) trouv | /ée(s)        |                                                      |                          | 031       |         |
| Etablissement               | Domaine           | Spécialité           | Ville         | Département                                          | <b>↓</b>                 |           |         |
| U.T. Saint-Nazaire (Public) | DUT - Production  | Mesures physiques    | Saint-Nazaire | Loire-Atlantique                                     | E                        | o unice   |         |
| .U.T. Le Mans (Public)      | DUT - Production  | Mesures physiques    | Le Mans       | Sarthe                                               | En savoi                 | rpius     |         |

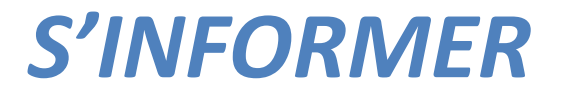

**Quelles formations sont dans APB ?** 

La **GRANDE MAJORITE DES FORMATIONS** <u>France entière</u>, sont sur Admission Post Bac.

Des formations **par apprentissage** sont <u>aussi</u> sur Admission Post Bac.

Si je ne retrouve pas un établissement ou une formation sur APB, je dois contacter directement l'établissement pour connaître ses modalités d'admission.

### Le planning

#### **APB : une procédure en 5 étapes**

| <b>Etape 1</b> : 20 janvier au 20 mars, 18 H <             | Création du dossier électronique et<br>sélection des formations.                                              |
|------------------------------------------------------------|----------------------------------------------------------------------------------------------------|
| Etape 2 : 20 janvier au 2 avril                            | Confirmation des candidatures et<br>impression des fiches de candidature et<br>envoi des dossiers « papier ». |
| <u>Etape 3</u> : du 3 mai au 6 mai →                       | Vérification par les candidats de la bonne réception des dossiers de candidature.                             |
| Etape 4 : Jusqu'au 31 mai                                  | Modification de l'ordre de mes vœux.                                                                          |
| <b>Etape 5</b> : Du 8 juin 19 juillet (14 h) $\rightarrow$ | Consultation des phases d'admission.                                                                          |
| Etape 6 : A partir de juin                                 | Inscription administrative après acceptation d'une proposition d'admission                                    |
| <b>Etape 7</b> : 24 juin au 09 septembre $\longrightarrow$ | <b>Procédure complémentaire (PC).</b> 12                                                                      |

#### Etape 1 : 20 janvier au 20 mars, 18 H Création du dossier électronique

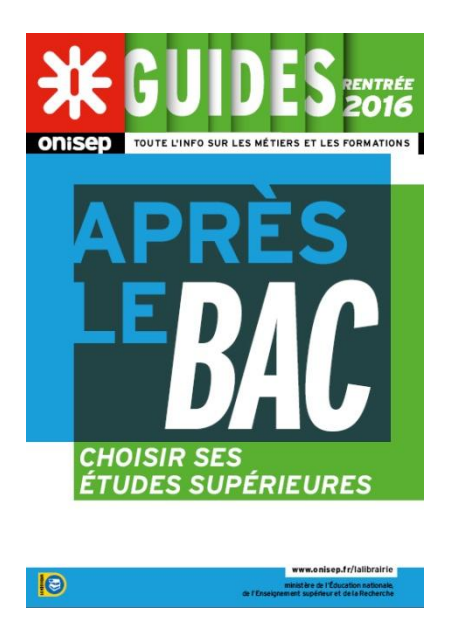

Des guides pour m'aider :

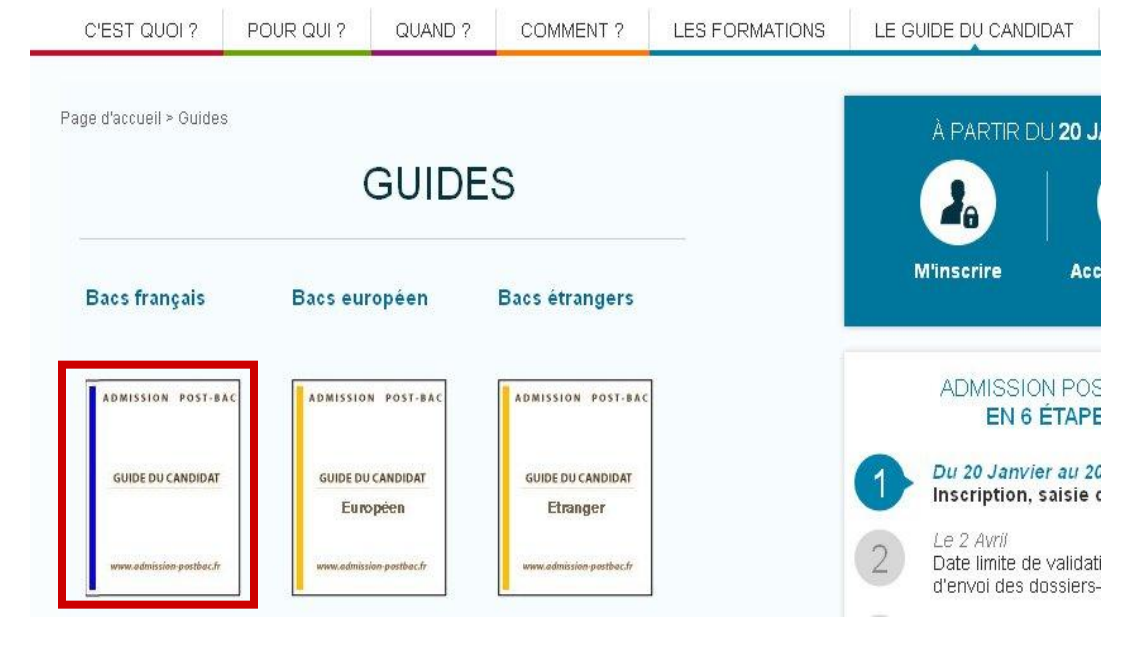

**Brochure APB** distribuée en janvier à tous les élèves de terminale de l'académie et en ligne sur le site de l'Onisep

Guide du candidat téléchargeable sur le site : www.admission-postbac.fr

**Etape 1 : 20 janvier au 20 mars, 18 H** Création du dossier électronique

#### Pour constituer mon dossier électronique, il me faut :

- <u>N INE</u> (ou INA pour les élèves des lycées agricoles) : il figure sur mon relevé de notes des épreuves anticipées du bac ; sinon je le demande au secrétariat de mon lycée.
- <u>Une adresse e-mail valide</u> : Si je change d'adresse e-mail, je pense à l'actualiser sur mon dossier électronique (espace « Inscription », rubrique « Adresse e-mail »).
- <u>N</u> d'inscription au baccalauréat (n OCEAN) : il est pré-renseigné sur mon dossier électronique (dans le cas contraire, je prends contact avec le secrétariat de mon lycée).
- **Bulletins scolaires** de Première et des deux 1<sup>ers</sup> trimestres de Terminale (selon les formations demandées, il faudra que je saisisse mes notes et appréciations).

**Etape 1 : 20 janvier au 20 mars, 18 H** Création du dossier électronique

### Pour créer mon dossier je saisis ma date de naissance et mon n INE (ou INA)

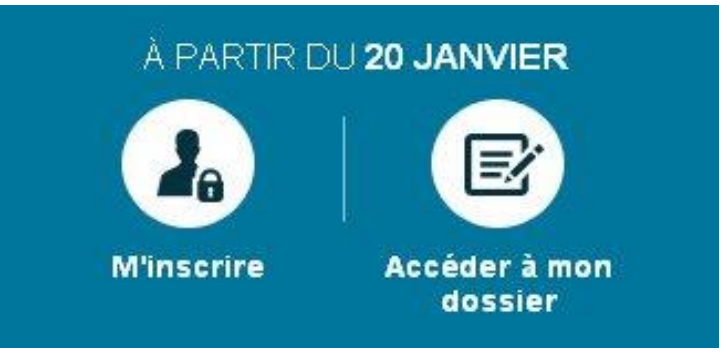

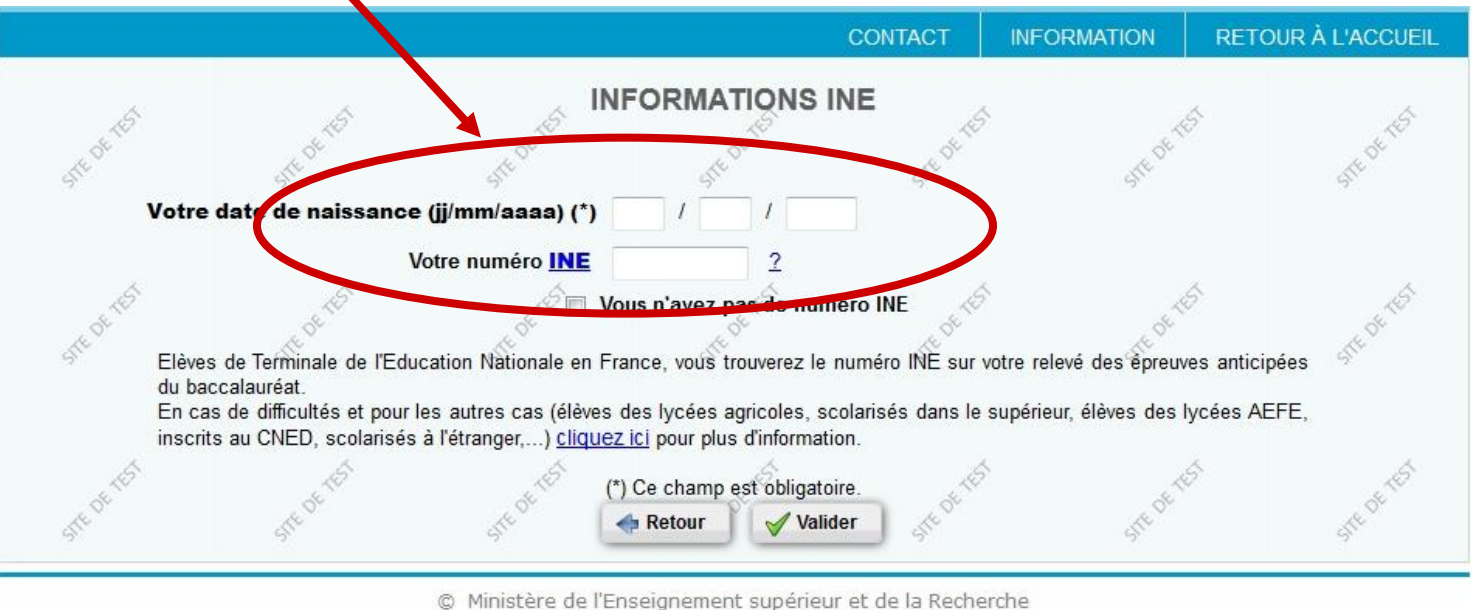

**Etape 1 : 20 janvier au 20 mars, 18 H** Création du dossier électronique

Je complète et/ou je modifie les informations relatives à mon identité avant de les valider.

J'obtiens un n de dossier et un code confidentiel que je dois <u>IMPERATIVEMENT conserver</u> tout au long de la procédure.

En cas de perte, j'effectue la procédure <u>« codes perdus »</u> pour recevoir mes identifiants APB sur ma boîte e-mail (celle que j'ai enregistrée sur mon dossier APB).

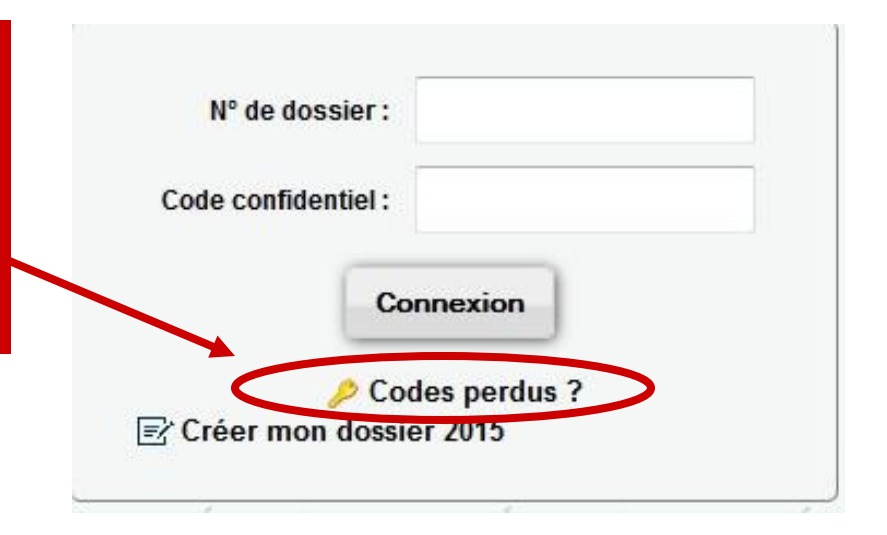

#### **Etape 1 : 20 janvier au 20 mars, 18 H** Création du dossier électronique

Je saisis mon <u>adresse e-mail</u> et je la valide en copiant le code de validation que j'ai reçu sur ma boîte e-mail.

Il est très important d'avoir une adresse e-mail à jour car tout au long de la procédure je suis averti(e) par mail des démarches à effectuer.

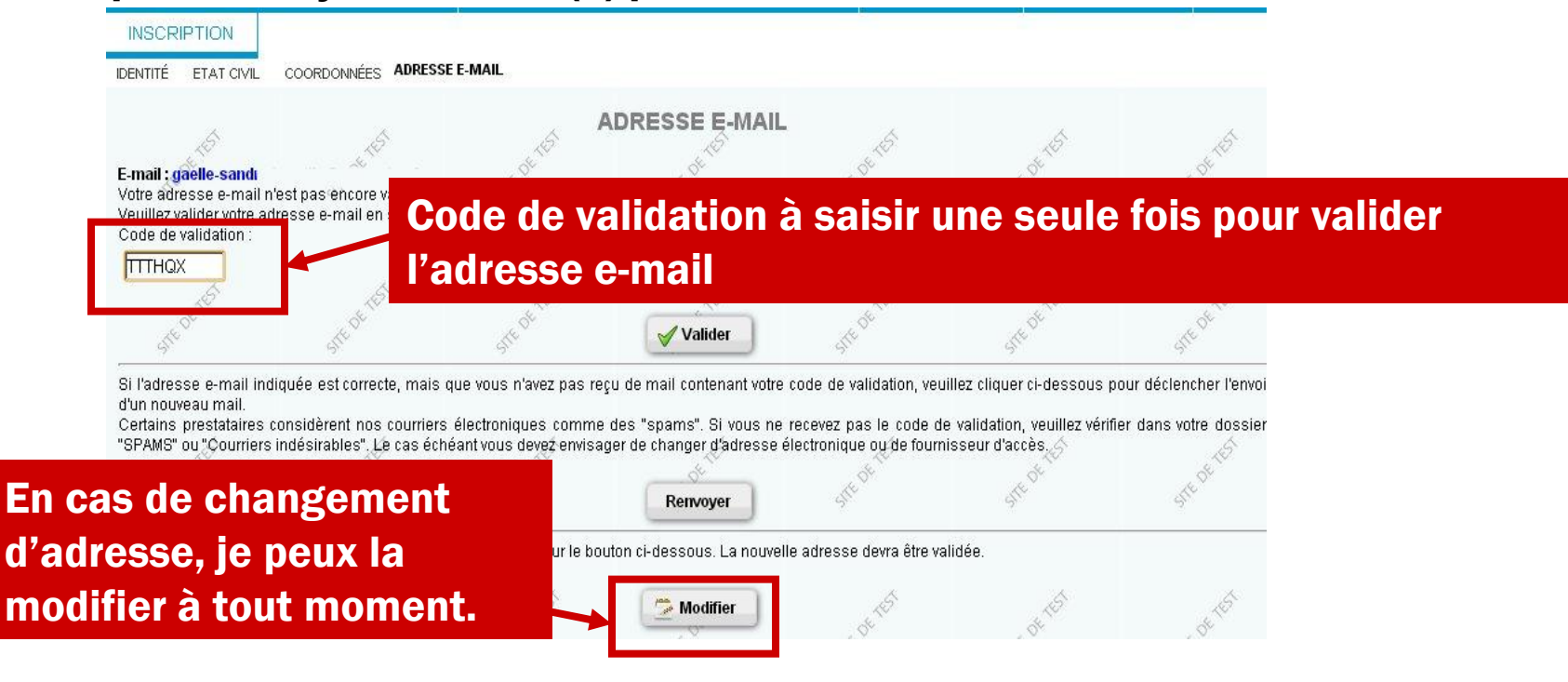

**Etape 1 : 20 janvier au 20 mars, 18 H** Sélection des formations

Je peux sélectionner jusqu'à 24 formations maximum : 1 formation dans un établissement = 1 candidature, en respectant un nombre maximum par type de formation, ... SAUF PACES, STAPS et DROIT (pour l'académie de Lille)

| CPGE et CPES                                                                                                    | <b>12</b> dont 6 maximum<br>dans la même voie                               |
|----------------------------------------------------------------------------------------------------|-----------------------------------------------------------------------------|
| DUT                                                                                                    | 12                                                                          |
| BTS, BTSA (y compris par apprentissage), DTS, DMA                                                                                                  | 12                                                                          |
| Licences 1, PACES, DEUST, DU                                                                                                    | 12                                                                          |
| Ecoles d'ingénieur, de commerce, d'architecture et les<br>écoles nationales d'art                                                                  | <b>12</b> par type d'école                                                  |
| Autres formations : DCG, Mises à niveau (MAN), Mise à<br>niveau arts appliqués (MANAA), Classes préparant aux<br>concours paramédicaux et sociaux, | <b>12 dont 3 maximum</b><br>pour la mise à niveau<br>arts appliqués (MANAA) |

**Etape 1 : 20 janvier au 20 mars, 18 H** Sélection des formations

**Obligation pour les bacheliers généraux (L, ES et S)** 

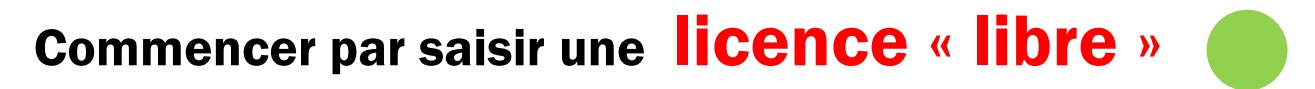

(non contingentée et non sélective - reconnaissable par une pastille « verte »)

Puis saisir le vœu suivant

Puis classer (licence libre en dernier).

Etc...

Toujours mettre une licence « libre » en fin de classement (fin de liste)

Etape 1 : 20 janvier au 20 mars, 18 H Sélection des formations Cas particulier des « vœux groupés » : PACES, STAPS et DROIT (académie de Lille)

 •Une candidature dans une de ces filières implique automatiquement des candidatures (sous-vœux) dans tous les autres établissements de cette filière de l'académie.

•Le groupe ne compte que pour 1 vœu

•II faut classer les « sous-vœux » dans ce vœu

**Etape 1 : 20 janvier au 20 mars, 18 H** Sélection des formations

#### **Exemple : STAPS (académie de Nice)**

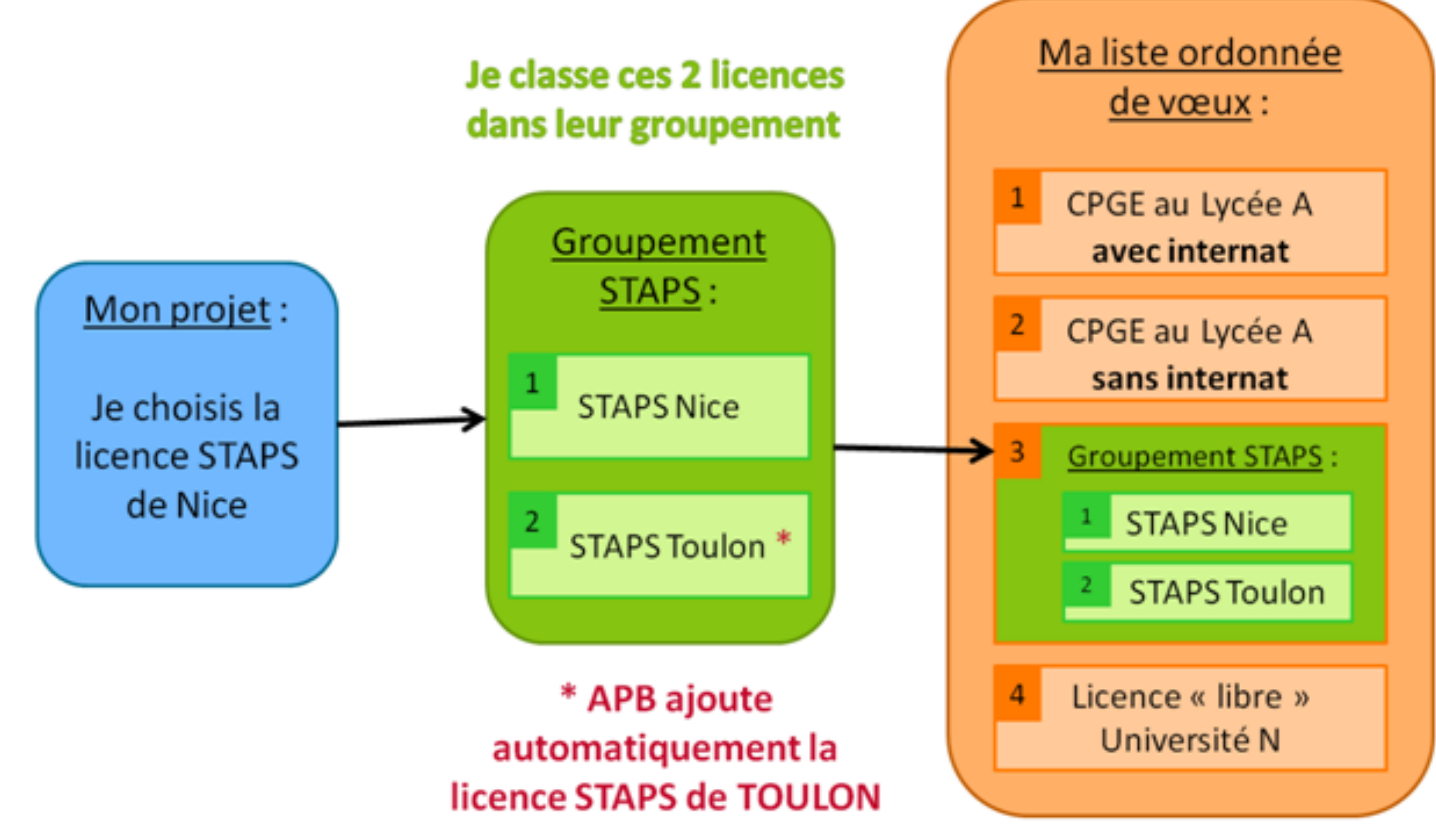

#### **Etape 1 : 20 janvier au 20 mars, 18 H** Sélection des formations

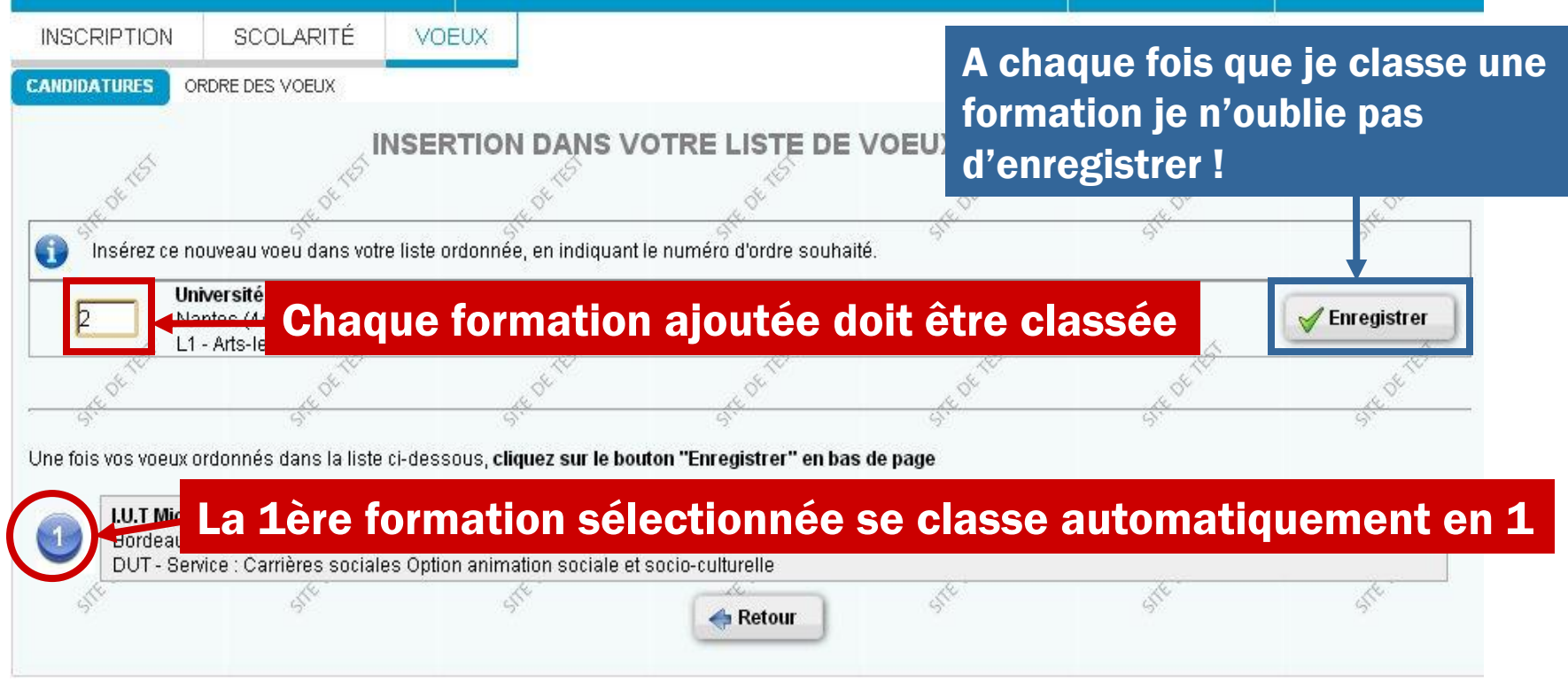

#### Je peux modifier l'ordre des mes vœux jusqu'au 31 mai.

#### **Etape 1 : 20 janvier au 20 mars, 18 H** Sélection des formations

#### Vœux CPGE : seul type de formation avec possibilité de demande d'internat via APB

| SCRIPTION                                                                                          | SCOLARITÉ                                                                                                    | VOEUX                                                                                                    |                                                                                                    |                                                                                   |                       |
|----------------------------------------------------------------------------------------------------|----------------------------------------------------------------------------------------------------|----------------------------------------------------------------------------------------------------|----------------------------------------------------------------------------------------------------|-----------------------------------------------------------------------------------|-----------------------|
| IDIDATURES 0                                                                                       | RDRE DES VOEUX                                                                                                    |                                                                                                    |                                                                                                    |                                                                                   |                       |
| J.S.                                                                                               | 15                                                                                                    | AJOL                                                                                                    |                                                                                                    | 15                                                                                | 15                    |
| ABLISSEMENT                                                                                        |                                                                                                    | COMMUNE                                                                                                    | FORMATION                                                                                                    |                                                                                   |                       |
| cée Eugène L                                                                                       | ivet                                                                                                    | Nantes (44)                                                                                                    | Classe préparatoire scientifique / PTSI                                                                                                    |                                                                                   |                       |
|                                                                                                    |                                                                                                    |                                                                                                    |                                                                                                    |                                                                                   |                       |
| FERNAT                                                                                             | oose l'internat (Attentio                                                                                                    | on l'internat das forma                                                                                                    | coche « oui » pour l'internat<br>ation 2 fois : 1 vœu avec int                                                                                                    | t, je peux cla<br>ternat et 1 v                                                   | sser cette<br>œu sans |
| TERNAT<br>e formation prop<br>naitez-yous un b                                                     | oose l'internat (Attentio                                                                                                    | at ? (cocher oui at ? cosser cette formation de                                                                                              | coche « oui » pour l'internat<br>ation 2 fois : 1 vœu avec int<br>nat                                                                                                    | t, je peux cla<br>ternat et 1 ve                                                  | sser cette<br>œu sans |
| TERNAT<br>formation prop<br>naitez-yous up b<br>Oui                                                | oose l'internat (Attentio<br>éleagement en intern<br>quence : Vous pourre                                                     | at? (cocher oui<br>z classer cette formation de                                                                                              | coche « oui » pour l'internat<br>ation 2 fois : 1 vœu avec int<br>nat<br>ux fois, avec et sans internat , dans votre liste de voeu                                                                                | t, je peux cla<br>ternat et 1 ve                                                  | sser cette<br>œu sans |
| TERNAT<br>e formation prop<br>haitez-yous un b<br>Oui Consé<br>Non Consé                           | oose l'internat (Attentio<br>Mongement en intern<br>quence : Vous pourre<br>équence : Vous ne po                              | at ? (cocher oui<br>z classer cette formation de<br>urrez classer cette formation                                                            | coche « oui » pour l'internat<br>ation 2 fois : 1 vœu avec int<br>nat<br>ux fois, avec et sans internat , dans votre liste de voeu<br>n qu''une fois, sans internat , dans votre liste de voeux                   | t, je peux cla<br>ternat et 1 ve                                                  | sser cette<br>œu sans |
| TERNAT<br>e formation prop<br>haitez-yous un h<br>Oui Consé<br>Non Consé<br>ance, en kilomè        | oose l'internat (Attentio<br>Aleagement en intern<br>quence : Vous pourre<br>équence : Vous ne po<br>tres, entre votre domic  | st je<br>form<br>at ? (cocher oui<br>z classer cette formation<br>urrez classer cette formation<br>ille et la ville où se situe l'éta        | coche « oui » pour l'internat<br>ation 2 fois : 1 vœu avec int<br>nat<br>ux fois, avec et sans internat , dans votre liste de voeux<br>n qu''une fois, sans internat , dans votre liste de voeux<br>ablissement : | t, je peux cla<br>ternat et 1 ve<br><sup>IX.</sup><br>et l''internat ne vous sera | sser cette<br>œu sans |
| TERNAT<br>e formation prop<br>naitez-yous un b<br>Oui Consé<br>Non Consé<br>ance, en kilomè<br>Kms | oose l'internat (Attentio<br>Altergement en intern<br>quence : Vous pourre<br>équence : Vous ne po<br>tres, entre votre domic | st ? (cocher oui<br>at ? (cocher oui<br>z classer cette formation de<br>urrez classer cette formation<br>ile et la ville où se situe l'éta   | coche « oui » pour l'internat<br>ation 2 fois : 1 vœu avec int<br>nat<br>aux fois, avec et sans internat , dans votre liste de voeu<br>n qu''une fois, sans internat , dans votre liste de voeux<br>ablissement : | t, je peux cla<br>ternat et 1 ve                                                  | sser cette<br>œu sans |
| TERNAT<br>e formation prop<br>haitez-yous un h<br>Oui Consé<br>Non Consé<br>ance, en kilomè<br>Kms | oose l'internat (Attention<br>d'augement en intern<br>quence : Vous pourre<br>équence : Vous ne po<br>tres, entre votre domic | st ? (cocher oui)<br>at ? (cocher oui)<br>z classer cette formation de<br>urrez classer cette formation<br>ile et la ville où se situe l'éta | coche « oui » pour l'internat<br>ation 2 fois : 1 vœu avec int<br>nat<br>ux fois, avec et sans internat , dans votre liste de voeu<br>n qu''une fois, sans internat , dans votre liste de voeux<br>ablissement :  | t, je peux cla<br>ternat et 1 ve                                                  | sser cette<br>œu sans |

### **ETAPE 2 : Finaliser**

# **Etape 2 : 20 janvier au 2 avril** Confirmation, impression des fiches de candidature et envoi des dossiers « papier »

### J<u>e clique sur chaque formation</u> de ma liste de vœux pour connaître les démarches qu'il me reste à effectuer pour finaliser mes candidatures

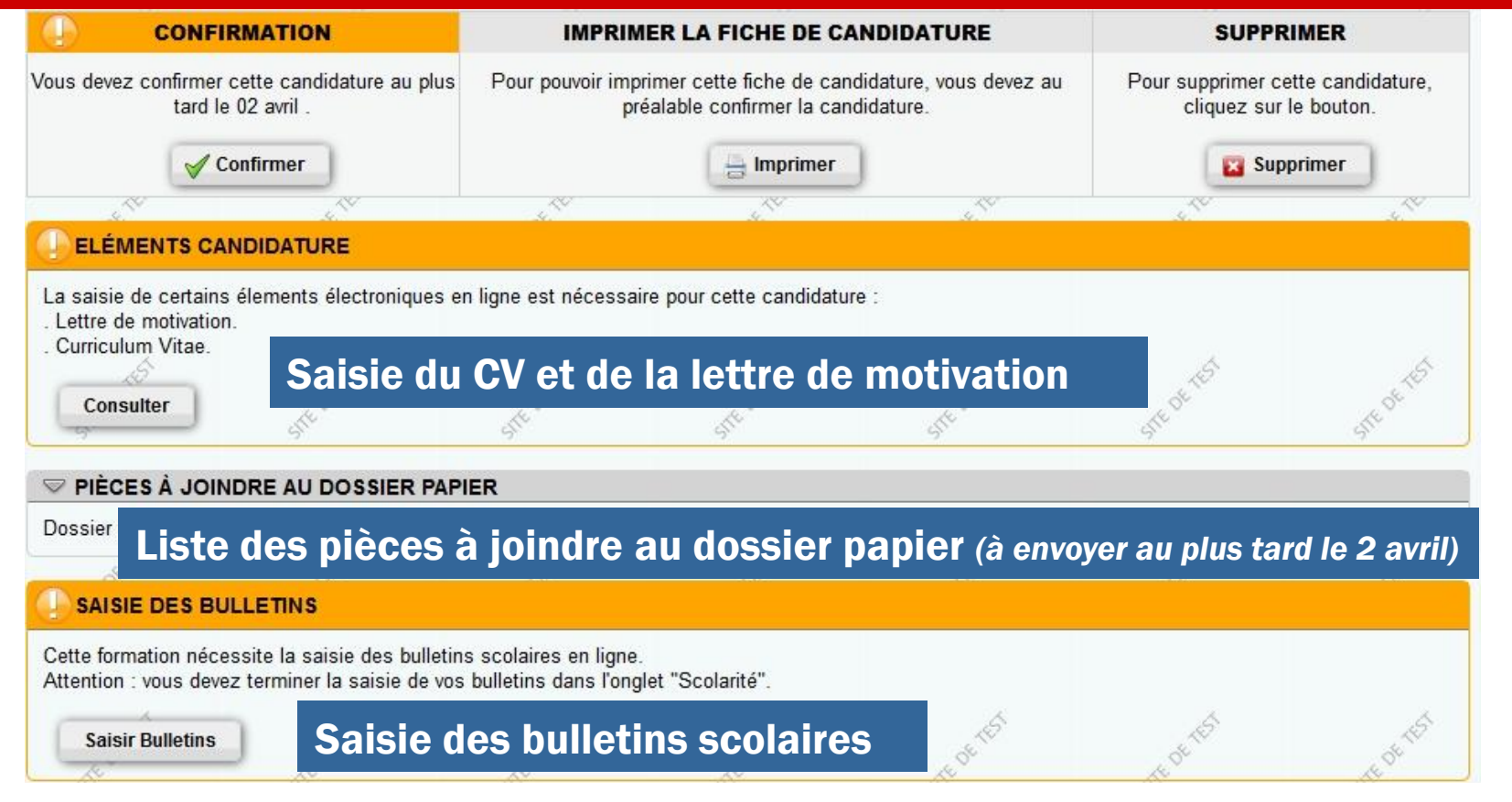

### **ETAPE 2 : Finaliser**

**Etape 2 : 20 janvier au 2 avril** Saisie des CV, des lettres de motivation, des notes et appréciations, puis <u>confirmation</u>, impression des fiches de candidature et envoi des dossiers « papier »

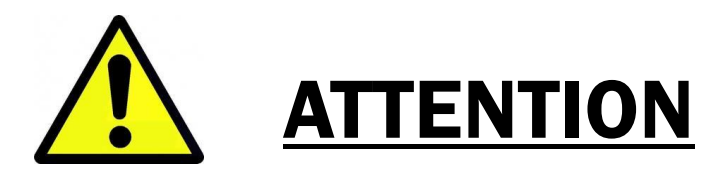

Selon les établissements demandés, les éléments du dossier de candidature (bulletins scolaires, CV et ma lettre de motivation, etc..) sont :

✓À saisir directement sur mon dossier électronique

ou

✓À envoyer par voie postale

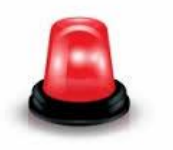

Je vérifie les pièces demandées et le format souhaité (saisie en ligne et/ou envoi papier) en consultant TOUTES LES INFOS propres à chacune de mes candidatures

ou

✓À saisir et à envoyer par voie postale

### **ETAPE 2 : Finaliser**

**Etape 2 : 20 janvier au 2 avril** Confirmation, impression des fiches de candidature et envoi des dossiers « papier »

Au plus tard le 2 avril, je dois avoir :

- 1 saisi toutes les informations complémentaires
- 2 confirmé chacune de mes candidatures,
- 3 Imprimé une fiche de candidature par formation,

**4 - <u>envoyé</u> mon dossier « papier » à chaque établissement demandé (excepté pour les établissements qui demandent uniquement un dossier électronique)** 

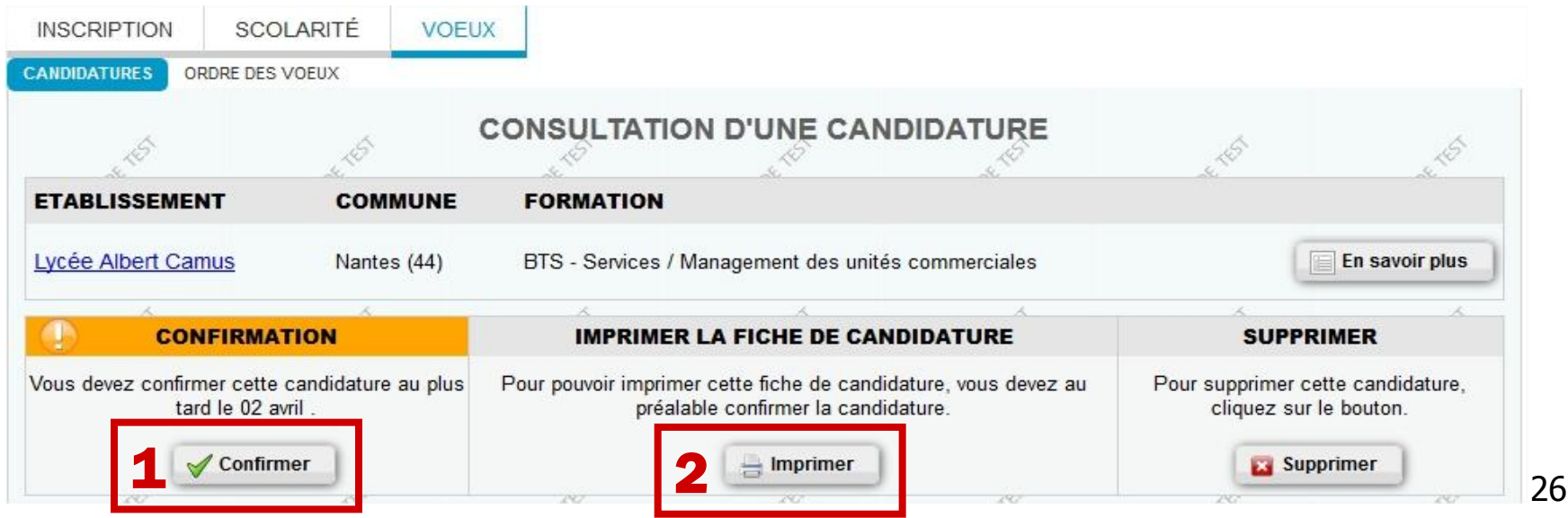

### **ETAPE 3 : Vérifier**

#### **Etape 3 : jusqu'au 6 mai vérification de la bonne réception de mes dossiers**

Après avoir envoyé mes dossiers « papier », je me connecte régulièrement à mon dossier APB, rubrique « vœux » pour vérifier l'état de réception.

#### Pour chaque candidature 3 possibilités :

**1** - Dossier reçu et complet

2 - Dossier incomplet : je consulte les pièces manquantes affichées sur ma candidature et je les renvoie très rapidement (un e-mail m'a également été envoyé pour m'alerter)

# **3 - Dossier non parvenu : je renvoie mon dossier le plus rapidement possible à l'établissement**

S'il s'agit d'un dossier électronique, la confirmation vaut réception.

# **ETAPE 4 : Classer <u>définitivement</u>**

**Etape 4 : jusqu'au 31 mai Modification de l'ordre des vœux** 

L'ordre des vœux est très IMPORTANT.

Il doit refléter mes PREFERENCES

Les établissements n'ont pas accès à l'ordre des vœux des candidats. Les établissements n'ont pas à me le demander et je ne suis pas tenu(e) de leur communiquer.

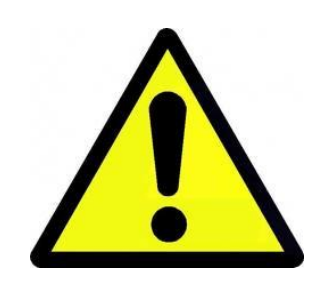

Si j'obtiens une proposition d'admission, cela annulera définitivement TOUS les vœux de rang inférieur.

**Etape 5 : 8 juin, 23 juin et 14 juillet** phases d'admission

#### **3** phases d'admission successives

1<sup>ère</sup> phase : du 8 (14h) au 13 juin (14h) 2<sup>ème</sup> phase : du 23 (14h) au 28 juin (14h) 3<sup>ème</sup> phase : du 14 (14h) au 19 juillet (14h)

A chaque phase, je peux obtenir au mieux, une seule proposition, selon:

✓ le classement de mes dossiers effectués par les établissements

√l'ordre de mes vœux (arrêté au 31 mai)

 $\checkmark$  le nombre de places disponibles dans chaque formation

 $\checkmark$ à partir de la seconde phase, des places libérées

Si j'obtiens une proposition, j'ai <u>5 jours</u> pour y répondre

#### **Etape 5 : 8 juin, 23 juin et 14 juillet** phases d'admission

#### J'ai obtenu une proposition d'admission, je peux répondre :

| Oui mais*J'accepte<br>ma proposition et je reste en attente<br>pour mes vœux<br>mieux placés. Ma place pour cette formation m'est réservée<br>jusqu'à la phase suivante. |          |
|----------------------------------------------------------------------------------------------------|----------|
| Je dois absolument me reconnecter à la phase suivante !                                                                                                    |          |
| Non mais*Je refuse ma proposition mais je reste en attente pour mes vœuNon mais*je n'aurai pas d'admission.                                                              | ux<br>n, |
| Je dois absolument me reconnecter à la phase suivante !                                                                                                    |          |
| Je renonce à tous<br>mes voeuxJe refuse ma proposition et je renonce à mes vœux en attente<br>(démission de la procédure).                                               |          |

\*réponses proposées uniquement si je peux espérer une meilleure proposition à la phase 30 suivante

#### **Etape 5 : 8 juin, 23 juin et 14 juillet** phases d'admission

Un exemple,

| Ordre | Voeux                                   | Admission                      | Réponse du<br>candidat |
|-------|-----------------------------------------|--------------------------------|------------------------|
| 1     | Ecole d'architecture - Paris            | Refusé par<br>l'établissement  |                        |
| 2     | BTS Bâtiment - Lycée de<br>Rennes       | En liste d'attente             |                        |
| 3     | DUT génie civil – IUT de La<br>Rochelle | Formation proposée             | Oui mais               |
| 4     | DUT génie civil – IUT de<br>Poitiers    | Démission car vœu 3<br>proposé |                        |

#### **Etape 5 : 8 juin, 23 juin et 14 juillet** phases d'admission

Un exemple,

| Vœu 1 | L'établissement n'a pas retenu le dossier de ce candidat. Aucune proposition d'admission ne lui sera faite pour cette formation.                                                                                                    |
|-------|----------------------------------------------------------------------------------------------------|
| Vœu 2 | L'établissement a retenu le dossier de ce candidat mais il n'a pas été suffisamment bien classé par la commission d'admission pour obtenir une proposition sur ce vœu lors de la 1 <sup>ère</sup> phase.                                                       |
| Vœu 3 | L'établissement a retenu le dossier de ce candidat et l'a suffisamment<br>bien classé pour qu'il obtienne une proposition d'admission dès la 1 <sup>ère</sup><br>phase. Ce candidat a répondu <u>« oui mais »</u> . Il doit se reconnecter à la<br>2ème phase. |
|       | A la 2ème phase, soit on lui propose son vœu n 2 (dans ce cas son vœu<br>n 3 sera annulé), soit à nouveau son vœu n 3. Dans tous les cas il<br>devra apporter une réponse (si sa réponse est de nouveau « oui mais », il<br>devra se connecter à la phase 3).  |
| Vœu 4 | Ce vœu est définitivement annulé car ce candidat a obtenu une<br>proposition d'admission sur un vœu mieux placé.32                                                                                                    |

# ETAPE 6 : .... « C'est pas fini » ....

#### **Etape 6 : à partir du 08 juin inscription administrative**

Dès que je réponds « oui définitif » à une proposition d'admission, un message s'affiche et m'indique la marche à suivre pour effectuer mon inscription auprès de l'établissement.

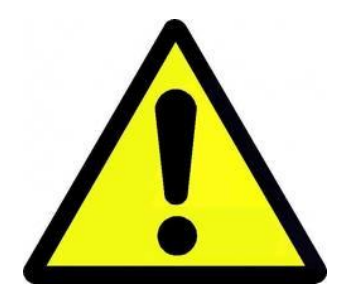

En cas de non respect des dates et modalités d'inscription, l'établissement peut me retirer mon admission

Certains établissements (Universités, IUT,...) inscrivent les candidats admis <mark>après les résultats du bac</mark> et sur <mark>prise de rendez-vous</mark> à partir du dossier APB.

Dans ce cas je n'oublie pas de me connecter début juillet à mon dossier APB pour suivre les démarches d'inscription.

### ETAPE 7 : .... Et si .....

#### <u>A partir du 24 juin</u> Procédure complémentaire

#### Pour qui?

✓ Les candidats non inscrits ou n'ayant pas émis de vœux sur APB au 21 mars

✓ Les candidats n'ayant pas obtenu de proposition d'admission à l'issue des phases d'admission

✓ Les candidats ayant ordonné prioritairement des vœux pour des formations sélectives (à recrutement sur dossier) mais ayant obtenu uniquement une proposition sur un vœu de formation non sélective (par exemple : vœu de Licence 1)

#### **Pour quelles formations ?**

Seuls les établissements ayant déclaré des places vacantes sur leur(s) formation(s) sont présents en procédure complémentaire, mais des places apparaissent régulièrement (désistement durant l'été).

### ETAPE 7 : .... Et si .....

#### <u>A partir du 24 juin</u> Procédure complémentaire

**Comment faire ?** 

**1-** Je consulte quotidiennement le moteur de recherche de formation de la procédure complémentaire, rubrique « Les formations » puis « Rechercher une formation (procédure complémentaire) »

2- Je me connecte à mon dossier APB (ou je le créé) et je sélectionne la ou les formations qui m'intéressent. Il n'y a <u>aucun classement possible</u>.

Je peux ajouter jusqu'à 12 vœux, tous types de formations confondus

3- Je complète mon dossier électronique (saisie des bulletins,...). Il n'y a pas de dossier papier à envoyer

4- Je consulte régulièrement mon dossier APB pour connaître la réponse des établissements

En cas de candidature retenue je dois apporter une <mark>réponse sous 8 jours</mark> (à partir du 20 août le délai passe à 72h, puis à partir du 1er septembre à 24h)

Si je ne réponds pas dans les délais, l'établissement peut me retirer la proposition.

### **Ultimes conseils**

### **Diversifier vos choix**

Toujours mettre une formation non sélective (en dernier le cas échéant)

Demander de l'aide (PP, BDI, ...)

Ne jamais communiquer l'ordre de vos vœux